## Autonics

#### Observe all 'Safety Considerations' for safe and proper operation to avoid hazards.

- ▲ symbol indicates caution due to special circumstances in which hazards may occur.
- **Warning** Failure to follow instructions may result in serious injury or death.
- **01.** Fail-safe device must be installed when using the unit with machinery that may cause serious injury or substantial economic loss. (e.g. nuclear power control, medical equipment, ships, vehicles, railways, aircraft, combustion apparatus, safety equipment, crime/disaster prevention devices, etc.) Failure follow this instruction may result in personal injury, economic loss or fire.
- 02. Do not use the unit in the place where flammable/explosive/corrosive gas, high humidity, direct sunlight, radiant heat, vibration, impact, salinity, moisture, or steam, or dust may be present. Failure to follow this instruction may result in explosion or fire.
- **03.** Do not disassemble or modify the unit. Failure to follow this instruction may result in fire.

**Safety Considerations** 

- Do not connect, repair, inspect, or replace the unit while connected to a power source.
- Failure to follow this instruction may result in fire. **05. Check 'Connections' before wiring.**
- Failure to follow this instruction may result in fire. 06. Qualified personnel shall carry out installation, configuration.

Wained personner shall carry out installation, comparation. Responsible person for use is an operator who: - is fully knowledgeable about the installation, settings, use and maintenance of the product. Failure to follow this instruction may cause malfunction or result in accident.

- **Caution** Failure to follow instructions may result in injury or product damage.
- 01. Use the product within the rated specifications.
- Failure to follow this instruction may result in fire or product damage. **02. Depending on the medium and the ambient temperature, the sound speed may change and the sensing performance may change.**Use the product within the rated specifications.
- 03. When the ambient temperature is 70 °C, make sure that the relative humidity does not exceed 50 % RH.
- Sensing performance may deteriorate in humid environments. 04. Use a dry cloth to clean the unit, and do not use water or organic solvent.
- Failure to follow this instruction may result in fire. 05. Do not allow dust to be on the surface of the sensing surface or build up a thick layer of dust.
- Failure to follow this instruction may result in product damage and malfunction. 06. Keep the product away from metal chip, dust, and wire residue which might flow into the unit.
- Failure to follow this instruction may result in fire or product damage.
  07. Do not connect the load if power is supplied only to UT-P (sold separately, ultrasonic sensor programming unit).

Nut × 2

Washer X 1

Failure to follow this instruction may result in fire or product damage. 08. In case of IO-Link models, IO-Link and UT-P communications cannot be used

**simultaneously.** Do not connect wiring arbitrarily.

## **Product Components**

· Ultrasonic sensor programming unit

- Product × 1
- Instruction Manual imes 1

## Sold Separately

: UT-P Series

• M12 connector cable: CID5\_, C1D5-

Cylindrical Ultrasonic Sensors

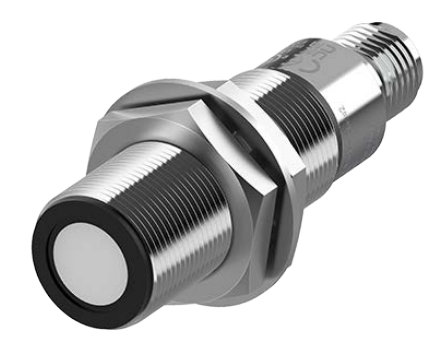

# **UTR Series** PRODUCT MANUAL

## For your safety, read and follow the considerations written in the instruction manual, other manuals and Autonics website.

The specifications, dimensions, etc. are subject to change without notice for product improvement. Some models may be discontinued without notice.

## Features

- Detect and measure various material and surface types with ultrasonic sensing
- · Sensing distance (by mount diameter)
- Ø 18 mm : 120 to 1,300 mm
- Ø 30 mm : 600 to 8,000 mm
- Temperature compensation (auto/manual) and detection width conversion function for high accuracy
- 316L stainless steel body for high corrosion resistance
- 360° ring type indicator to check operation status from any directions
- Digital output (Push-Pull) support
- IO-Link models available
- Simultaneous digital and analog output models available
- Configure settings and monitor status with ultrasonic sensor programming units  $(\mbox{UT-P})$
- Dedicated software provided (atDistance)
- IP67 protection rating

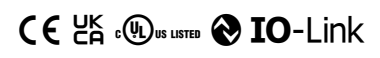

## **Cautions during Use**

- Follow instructions in 'Cautions during Use'. Otherwise, it may cause unexpected accidents.
   The 12 30 VDC=power input is insulated and limited voltage/current or use SELV, Class 2 power supply.
- Use the product, after about 30 min of supplying power. Temperature compensation stabilizes the sensor. If sensor stabilization is not completed, sensing performance deteriorate or an error occurs when setting parameters.
- The filtered distance may not be immediately reflected due to EMC interference.
   Wire as short as possible and keep away from high voltage lines or power lines, to prevent surge and inductive noise. Do not use near the equipment which generates strong magnetic force or high frequency noise (transceiver, etc.).
- In case installing the product near the equipment which generates strong surge (motor, welding machine, etc.), use diode or varistor to remove surge.
- This unit may be used in the following environments.
- Indoors (UL Type 1 Enclosure)
- Altitude max. 2,000 m
- Pollution degree 3
- Installation Category II

## **Cautions for Installation**

#### Environment

- Install the unit correctly with the usage environment, location, and the designated specifications.
- Install the sensor and the sensing target at right angles.
- It cannot be used in a vacuum without a medium.
- If there is an object nearby that absorbs sound strongly or diffuses, sensing performance may deteriorate.
- Install no objects other than the sensing target in the detection width area. For the detection width area, refer to the product manual.
- When changing the sensor settings, test the sensor before use. Check whether the indicator light operates correctly according to the detection range and filter or other settings change.

#### Wire

- Do NOT impacts with a hard object or excessive bending of the wire lead-out. It may cause damage the water resistance.
- In case of IO-Link mode, the cable length between the unit and the IO-Link Master should be under 20 m.

#### Installation

#### Distance

When plural ultrasonic sensors are mounted in a close row, malfunction of sensor may be caused due to mutual interference.

Therefore, be sure to provide a minimum distance between the two sensors, as below table.

|                |         | Model<br>Type | UTRCM18  | UTRCM30   |
|----------------|---------|---------------|----------|-----------|
| <del></del>    | ┶┎┰╋═┲╻ | Α             | 4,000 mm | 30,000 mm |
| [Face to face] |         | В             | 700 mm   | 4,000 mm  |

#### Tightening torque

Use the provided washer to tighten the nuts.

The tightening torque of the nut varies with the distance from the fore-end. [Figure 1] If the nut tip is located at the front of the product, apply the front tightening torque. The allowable tightening torque table is for inserting the washer as [Figure 2]

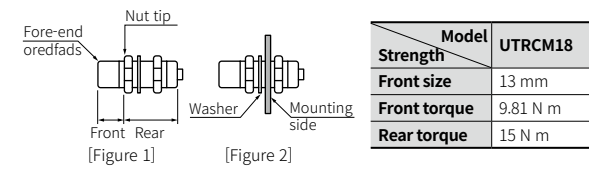

## **Ordering Information**

This is only for reference, the actual product does not support all combinations. For selecting the specified model, follow the Autonics website.

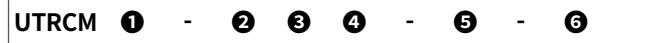

DIA. of mount

Number: DIA. of mount (unit: mm)

#### Output

No-mark: Digital output D: Digital + Analog output

# Display part No-mark: None D: 3-digit display

## Sensing distance

Number: Sensing distance (unit: mm) Number + M: Sensing distance (unit: m)

• Analog output No-mark: current (4 - 20 mA)

B: Voltage (0 - 10 V) / current (4 - 20 mA)

Scommunication outp No-mark: Not supported IL2: IO-Link COM2

## Software

Download the installation file and the manuals from the Autonics Website.

#### atDistance

It is the monitoring data management program for installation of the ultrasonic sensor, parameter setting, and status information.

## atIOLink

atlOLink with purposes for setting, diagnosis, and maintenance of IO-Link device via IODD file is provided as the Port and Device Configuration Tool (PDCT). • IODD (IO Device Desription)

This file contains information such as manufacturer information, process data, diagnostic data, and parameter setting of a sensor using IO-Link communication. By uploading the IODD file to PDCT Software, you can check the setting and communication data according to the user interface. Download the IODD file from the Autonics website. For the parameter index, refer to the product manual.

### Dimensions

• Unit: mm, For the detailed, follow the Autonocs website.

### A Operation Indicator

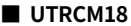

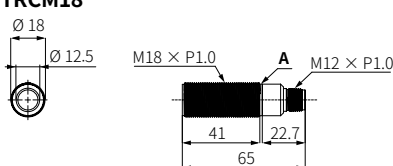

## UTRCM30

• UTRCM30-8MDB-D The dimension depends on the display part.

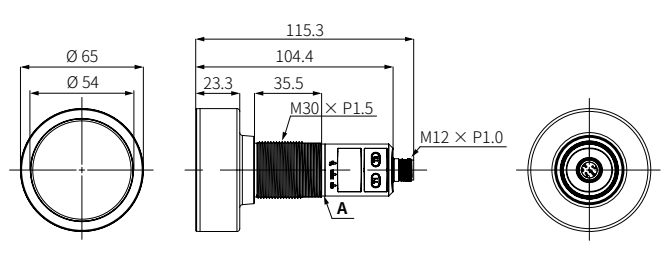

(CA

#### **Connector Specification**

- For LOAD connection, follow the cable type connection.
- Fasten the connector along the thread. (tightening torque: 0.39 to 0.49 N m)
- Fasten the vibration part with PTFE tape.

| $ \begin{array}{c} \bullet 1 & 4 \\ \bullet 2 & \bullet 5 \\ \bullet & 3 \\ \bullet \end{array} $ | Pin no. | Color  | Functio | on                       |
|---------------------------------------------------------------------------------------------------|---------|--------|---------|--------------------------|
|                                                                                                   | 1       | Brown  | VCC     | 12 - 30 VDC==            |
|                                                                                                   | 2       | White  | I/V     | Analog output            |
|                                                                                                   | 3       | Blue   | GND     | 0 V                      |
|                                                                                                   | 4       | Black  | C/Q     | Digital output / IO-Link |
|                                                                                                   | (5)     | Yellow | COM     | Multifunctional input    |

#### Connections

UTRCM30

15 N m

| 1 Brown | ② White             | 3 Blue | ④ Black              | (5) Yellow |
|---------|---------------------|--------|----------------------|------------|
| VCC     | I/V (analog output) | GND    | C/Q (digital output) | COM        |

#### IO-Link mode

• The control output mode can be switched through parameter setting.

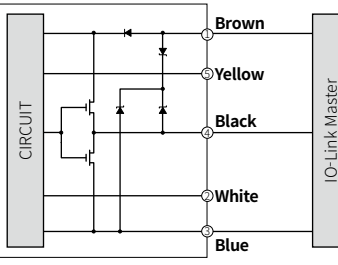

SIO mode

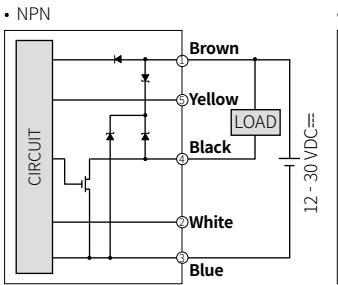

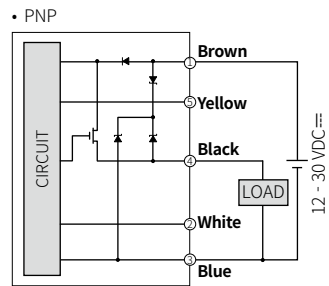

## Wire Setting

- Depending on wire setting it is available to operate same with the input keys. The settings for supplying power and quick mode are available.
- The setting action of the input key and connector cable connection and the input / release time are the same.

| Wire setting                                       | Input key |
|----------------------------------------------------|-----------|
| 1 terminal (VCC, brown) + 5 terminal (COM, yellow) | [T1]      |
| 2 terminal (CND_groon) + E terminal (COM_yollow)   | [T2]      |

rminal (GND, green) + 5 termina

## **Operation Indicator**

| Status          |                | Indicator                                       |
|-----------------|----------------|-------------------------------------------------|
| Supply power    |                | Flashes with green + orange rotation (1 Hz)     |
| Entering mode   |                | Orange flashes (the key input elapse time )     |
| Setting         | Set parameter  | Orange + green cross-flashing                   |
| Signal output   | Digital output | Orange ON                                       |
|                 | Analog output  | Green ON                                        |
| Abnormal accura | nce            | Orange + green cross-flashing (3 Hz)            |
| Communication   | СОМ            | Orange flashes (1 Hz) (digital priority output) |
| Communication   | IO-Link        | Green flashes (1 Hz) (analog priority output)   |

## Specification

| Model                                | UTRCM18-<br>1300-                           | UTRCM18-<br>1300D-                                                                                                    | UTRCM30-<br>8M                  | UTRCM30-<br>8MDB-                                                   |  |
|--------------------------------------|---------------------------------------------|----------------------------------------------------------------------------------------------------|---------------------------------|---------------------------------------------------------------------|--|
| Sensing distance                     | 120 to 1300 mm                              |                                                                                                    | 600 to 8000 mm                  |                                                                     |  |
| Blind zone                           | 0 to 120 mm                                 |                                                                                                    | 0 to 600 mm                     |                                                                     |  |
| Foreground suppression               | 120 to 360 mm                               |                                                                                                    | 600 to 1800 mm                  |                                                                     |  |
| Max. setting zone                    | 1300 mm                                     |                                                                                                    | 8000 mm                         |                                                                     |  |
| Transducer frequency                 | 200 kHz                                     |                                                                                                    | 80 kHz                          |                                                                     |  |
| Switching frequency                  | $\geq$ 10 Hz                                |                                                                                                    | $\geq$ 3 Hz                     |                                                                     |  |
| Response time                        | $\leq$ 100 ms                               |                                                                                                    | $\leq$ 300 ms                   |                                                                     |  |
| Hysteresis <sup>01)</sup>            | 20 mm                                       |                                                                                                    | 100 mm                          |                                                                     |  |
| Standard sensing<br>target: Aluminum | 200 × 200 mm                                |                                                                                                    | 500 × 500 mm                    |                                                                     |  |
| Resolution                           | $\geq$ 0.175 mm                             |                                                                                                    | $\geq$ 0.180 mm                 |                                                                     |  |
| Accuracy <sup>02)</sup>              | $\pm1$ % F.S.                               |                                                                                                    | $\pm$ 1 % F.S.                  |                                                                     |  |
| Repeat accuracy                      | $\pm$ 0.15 % F.S.                           |                                                                                                    | $\pm$ 0.15 % F.S.               |                                                                     |  |
| Power supply                         | 12 - 30 VDC== (rip                          | pple P-P: $\leq$ 10 %)                                                                                                    | 12 - 30 VDC= (rip               | ople P-P: $\leq$ 10 %)                                              |  |
| Current consumption                  | $\leq$ 45 mA (no loa                        | d)                                                                                                    | $\leq$ 80 mA (no load)          |                                                                     |  |
| Digital output                       | Push-pull                                   |                                                                                                    | Push-pull                       |                                                                     |  |
| Load voltage                         | $\leq$ 30 V                                 |                                                                                                    | $\leq$ 30 V                     |                                                                     |  |
| Load current                         | $\leq$ 100 mA                               |                                                                                                    | $\leq$ 100 mA                   |                                                                     |  |
| Residual voltage                     | $\leq$ 3 V                                  |                                                                                                    | $\leq$ 3 V                      |                                                                     |  |
| Analog output                        | -                                           | [current output]<br>DC 4 -20 mA                                                                                                    | -                               | [voltage output]<br>DC 0 - 10 V<br>[current output]<br>DC 4 - 20 mA |  |
| Load resistance                      | [voltage output]<br>[current output]        | 12 - 30  VDC = 12 - 20  VDC = 12 - 20 | 100 kΩ<br>100 Ω / 20 - 30 VD0   | C==: 100 to 500 Ω                                                   |  |
| Protection circuit                   | Surge protection<br>reverse polarity        | circuit, output sh<br>protection                                                                                                    | nort over current p             | protection circuit,                                                 |  |
| Insulation resistance                | $\geq 50~\text{M}\Omega$ (500 V             | DC== megger)                                                                                                    |                                 |                                                                     |  |
| Dielectric strength                  | Between the char                            | ging part and the c                                                                                                    | ase: 1,000 VAC $\sim$ 50        | 0 / 60 Hz for 1 min                                                 |  |
| Vibration                            | 1.5 mm double a direction for 2 ho          | amplitude at frequ<br>ours                                                                                                    | uency of 10 to 55 I             | Hz in each X, Y, Z                                                  |  |
| Shock                                | $500 \text{ m/s}^2 (\approx 50 \text{ cm})$ | G) in each X, Y, Z o                                                                                                    | direction for 3 time            | es                                                                  |  |
| Ambient temperature                  | -25 to 70 °C, stor                          | age: -40 to 85 °C (                                                                                                    | no freezing or cor              | ndensation)                                                         |  |
| Protection structure                 | IP67 (IEC standa                            | rd)                                                                                                    |                                 |                                                                     |  |
| Connection                           | Connector mode                              | els                                                                                                    |                                 |                                                                     |  |
| Connector spec.                      | M12 5-pin plug c                            | onnector                                                                                                    |                                 |                                                                     |  |
| Material                             | Case: mount - Sl                            | JS316L, body - PC                                                                                                    | C / transducer: cer             | amic                                                                |  |
| Certification                        | €€₩₀®™®                                     | IO-Link <sup>03)</sup>                                                                                                    |                                 |                                                                     |  |
| Weight (packaged)                    | pprox 32 g ( $pprox$ 90 g)                  |                                                                                                    | $\approx$ 214 g ( $\approx$ 310 | g)                                                                  |  |
| 01) Set parameter or dedicate        | d software (atDistanc                       | e)                                                                                                    |                                 |                                                                     |  |

02) Ambient temperature 25 °C, temperatures characteristic  $\pm$  0.1 % F.S. / °C 03) It is applied to UTRCM\_-\_\_\_-IL2 model.

## **Communication Interface**

#### IO-Link

| Version         | Ver. 1.1                                      |
|-----------------|-----------------------------------------------|
| Class           | Class A                                       |
| Baud rate       | COM 2 (38.4 kbps)                             |
| Min. cycle time | 4 ms                                          |
| Data length     | PD: 4 byte, OD: 2 byte (M-sequence: TYPE_2_V) |
| Vendor ID       | 899 (0x383)                                   |
|                 |                                               |

## **Unit Descriptions**

- It is for the display part supporting models.
- In case of the non-display part models, it is possible to set the parameter in the ultrasonic sensor programming unit UT-P Series (sold separately) or in the ultrasonic sensor software atDistance.

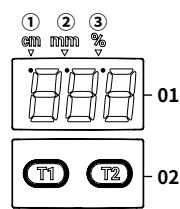

#### 01. Display part (3-digit)

Displays present value and parameter setting value ① cm: displays 10 units ( / 0 0 = 1000) ② mm: displays 1 units ( / 0 0 = 100) ③ %: displays % ( / □ □ = 100 %)

#### 02. [T1], [T2] key

Parameter selection, moving digit of the setting value or changing the setting value

## **Mode Setting**

- Quick mode can be set to the input key or M12 connector cable (sold separately) connection.
- On entering the mode, the key input elapse time is displayed through the display part. If there is no key input for 27 sec, the settings are ignored and it returns to the RUN mode.
- For more information, refer to the product manual.

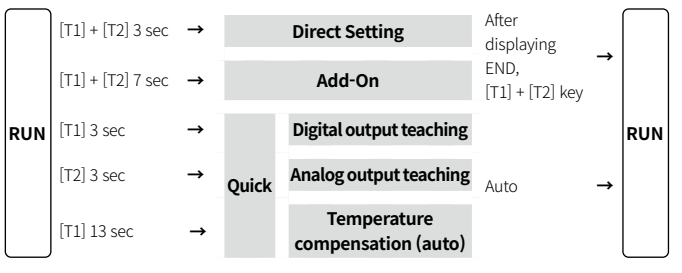

## **Setting for Supplying Power**

- When supplying power, it is possible to set multiplex OFF / reset by the [T2] key.
- It is possible to set to the input key or M12 connector cable (sold separately) connection. For more information, refer to the 'Wire Setting'.
- The setting action of the input key and M12 connector cable connection and the input / release time are the same.
- When pressing and releasing the [T2] keys for 12 sec on each parameter, the existing settings are ignored and the CAN is displayed before returning to RUN mode.

#### Multiplex OFF

• Same as the select synchronization mode (setting value:00) setting in Add-on mode.

| Display      | Setting operation                                                                                        |
|--------------|----------------------------------------------------------------------------------------------------|
| Cuppluppuper | Press the [T2] key to supply power.                                                                      |
| Subbit bower | Press the [T2] key for 3 to 5 sec.                                                                       |
| 590          | Release the key.                                                                                         |
| 540          | Press the [T2] key for 3 sec.                                                                            |
| RUN mode     | YES: Multiplex OFF (synchronization use)<br>Release the [T2] key to complete setting and enter RUN mode. |
| Reset        |                                                                                                    |
| Display      | Setting operation                                                                                        |
| Cuppluppuper | Press the [T2] key to supply power.                                                                      |
| Subbit bower | Press the [T2] key for 9 sec.                                                                            |
| r 5 E        | Release the key.                                                                                         |
| r E S        | Press the [T2] key for 3 sec.                                                                            |
| RUN mode     | YES: reset completion,<br>Release the [T2] key to reset to factory default and enter RUN mode.           |

#### Error

| Display                                                                                      | Operation                                                                                    | Cause                                                                                                    |
|----------------------------------------------------------------------------------------------|----------------------------------------------------------------------------------------------|----------------------------------------------------------------------------------------------------|
| Crange, green indicator<br>3 Hz cross-flashing,<br>setting cancel and<br>return to RUN mode. | Out of the parameter setting range or teaching range                                         |                                                                                                    |
|                                                                                              | Orange, green indicator<br>3 Hz cross-flashing,<br>setting cancel and<br>return to RUN mode. | When running the temperature compensation before<br>the temperature stabilization (for over 30 min after<br>power supply) |
|                                                                                              |                                                                                              | When setting the analog output or the analog output teaching on analog output unsupported models                          |

## **Direct Setting**

- Some parameters are activated / deactivated depending on the model or setting of other parameters.
- [T1] + [T2] keys: Select the parameter.
- [T1] key: Transfers the previous parameter and digit of the setting value.
- [T2] key. Transfers the next parameter and change the settingvalue.

## Digital output

| Parameter                           | Slide display  | Defaults | Setting range                            | Display condition |           |
|-------------------------------------|----------------|----------|------------------------------------------|-------------------|-----------|
| Output<br>method                    | dir SEE        | в        | D: digital output<br>IV: analog output   |                   |           |
| Operation<br>mode                   | ñodE<br>SELECE | Rr E     | ARE: area, WIN: window<br>1-P: one-point |                   | -         |
|                                     |                | 1000     | [UTRCM18] 120 to 1299 mm                 |                   | Operation |
| Switching<br>point 1 <sup>01)</sup> |                | 6000     | [UTRCM30] 600 to 7999 mm                 |                   | : ARE     |
|                                     | 5P I           | 1000     | [UTRCM18] 121 to 1299 mm                 |                   | Operation |
|                                     |                | 6000     | [UTRCM30] 601 to 7999 mm                 | Output<br>method  | : WIN     |
|                                     |                | 500      | [UTRCM18] 123 to 1274 mm                 | D                 | Operation |
|                                     |                | 3000     | [UTRCM30] 613 to 7843 mm                 |                   | : 1-P     |
| Switching point 2 <sup>01)</sup>    | 603            | 1200     | [UTRCM18] 121 to 1299 mm                 |                   | Operation |
|                                     | 586            | 7900     | [UTRCM30] 601 to 7999 mm                 |                   | : WIN     |
| Output<br>mode<br>(N.O. / N.C.)     | non[           | no       | NO: normally open<br>NC: normally closed |                   | -         |

01) According to the operation mode and the setting conditions, the setting range can be limited.

## Analog output

• In case of analog output unsupported models, an error may occur during setting.

| Parameter                           | Slide display Defa    |      | Setting range                                                          | Display condition |  |
|-------------------------------------|-----------------------|------|------------------------------------------------------------------------|-------------------|--|
| Output method                       | dir SEE               | Ь    | D: digital output<br>IV: analog output                                 | -                 |  |
| Analog<br>near point <sup>01)</sup> | - 5 8 - 1 / 5 / 5     | 120  | [UTRCM18] 120 to 1299 mm                                               |                   |  |
|                                     | 10 11 C 11 11 C       | 600  | [UTRCM30] 600 to 7999 mm                                               |                   |  |
| Analog<br>far point <sup>01)</sup>  | FArlinit              | 1300 | [UTRCM18] 121 to 1300 mm                                               | Output<br>method  |  |
|                                     |                       | 8000 | [UTRCM30] 601 to 8000 mm                                               | : IV              |  |
| Output mode<br>(rising / falling)   | CHArAC<br>- EEriseics |      | $_{-}$ - $_{-}$ : rising (0 → 100 %)<br>- $_{-}$ : falling (100 → 0 %) |                   |  |

01) According to the operation mode and the setting conditions, the setting range can be limited.

## Add-On

- Some parameters are activated / deactivated depending on the model or setting of other parameters.
- [T1] + [T2] keys: Select the parameter.
- [T1] key: Transfers the previous parameter and digit of the setting value.
- [T2] key: Transfers the next parameter and change the settingvalue.

| Parameter                                   | Mark  | Slide display         | Defaults  | Setting range                                                                                                    |
|---------------------------------------------|-------|-----------------------|-----------|----------------------------------------------------------------------------------------------------|
| Display part<br>light                       | 90 I  | LIGHELEUEL            | SEd       | [Display part supporting model]<br>STD: lightness, DRK: darkness,<br>OFF: turn-off                                                                                                    |
| Display part direction                      | 905   | di SPLAy<br>Indere    | nor       | [Display part supporting model]<br>NOR: forward direction,<br>INV: half-turn                                                                                                    |
| Display part<br>unit                        | 903   | di SPLAY<br>Uni E     |           | [Display part supporting model]<br>: distance display<br>:: 100 → 0 % display<br>:: 0 → 100 % display                                                                                                    |
| Analog<br>output type                       | d 0 4 | AnALoG<br>output type | I         | [Digital + analog output model]<br>V: voltage output, I: current output                                                                                                    |
| Digital output<br>hysteresis <sup>01)</sup> | d O S | HY5EEFESI 5           | 20<br>100 | [UTRCM18]<br>Area mode: 1 to 1180 mm<br>Window mode: 1 to 590 mm<br>One-point mode: 1 to 576 mm<br>[UTRCM30]<br>Area mode: 1 to 7400 mm<br>Window mode: 1 to 3700 mm<br>One-point mode: 1 to 3614 mm                                                                               |
| Measurement<br>filter                       | d D 6 | FILEEFEYPE            | FOI       | F00: no filter<br>F01: foreground filter,<br>F02: averaging filter<br>F03: foreground + averaging filter<br>F04: background + averaging filter                                                                                                    |
| Measurement<br>filter strength              | 407   | FILEEr<br>SerenGeh    | P00       | P00 to P09: (weak to strong)                                                                                                    |
| Timer mode                                  | 908   | 9E7 BA                |           | : OFF, ON: on-delay<br>OFF: off-delay, ONE: one-shot delay                                                                                                    |
| Timer<br>delay time                         | 909   | 9EL NA º NENE         | 001       | 001 to 025 sec                                                                                                    |
| Foreground<br>suppression <sup>01)</sup>    | 810   | Fünd                  | 120       | [UTRCM18] 120 to 360 mm                                                                                                    |
| (detection<br>start position)               |       | 50PPrt551 on          | 600       | [UTRCM30] 600 to 1800 mm                                                                                                    |
| Temperature<br>manual<br>compensation       | d     | CAL-LENP              | -         | <ul> <li>≤ ± 10 % of setting location</li> <li>Place a sensing target before the<br/>temperature compensation.</li> <li>Temperature compensation<br/>before the temperature<br/>stabilization (for over 30 min after<br/>supplying power) may cause<br/>occur an error.</li> </ul> |
| Detection<br>width                          | 915   | 56-51610169           | 51 g      | WID: wide, MID: middle<br>NAR: narrow                                                                                                    |
| Max. address<br>value of<br>multiplex       | 913   | ñULEI<br>ñEñber       | 10        | 01 to 10<br>• Set higher than the multiplex<br>address.                                                                                                    |
| Synchronization mode <sup>02)</sup>         | 814   | 54n[-1 d              | 00        | 00: synchronization<br>01 to 10: multiplex address<br>11: IO-Link synchronization                                                                                                    |

01) According to the operation mode and the setting conditions, the setting range can be limited. 02) In case of the IO-Link synchronization, you can only set on IO-Link models.

## Quick

- The setting method depends on the output method. With the setting in order, the setting value is saved and returned to RUN mode.
- It is possible to set to the input key or M12 connector cable (sold separately) connection. For more information, refer to the 'Wire Setting'.
- When pressing and releasing the [T1], and [T2] keys for 12 sec on each parameter, the existing settings are ignored and the CAN is displayed before returning to RUN mode.

## Digital output teaching

| No |                           | Display              |       | Operation                                                                                 |
|----|---------------------------|----------------------|-------|-------------------------------------------------------------------------------------------|
|    | SP1                       | RUN mode             |       | Place the sensing target on the switching point1 (SP1) position.                          |
| Ţ  | teaching                  | dt I                 |       | Press the [T1] key for 3 sec.                                                             |
|    |                           |                      |       | Release the [T1] key to complete the SP1 teaching.                                        |
|    |                           |                      | 1 - P | Press and release the [T1] key for 3 sec.                                                 |
|    | Select the operation mode | ñod                  | Ar E  | Press and release the [T1] key for 5 sec.                                                 |
| 2  |                           |                      | Ϋlη   | Place the sensing target on the window switching point2 (SP2) position.                   |
|    |                           |                      |       | Press and release the [T1] key for 7 sec.                                                 |
|    |                           |                      |       | Release the [T1] key to complete the SP2.                                                 |
| 2  | N.O. / N.C.               | n o [ <sup>01)</sup> | 00    | Normally open<br>Press and release the [T1] key for 3 sec to return to<br>the RUN mode.   |
| 3  |                           |                      | ۰C    | Normally closed<br>Press and release the [T2] key for 3 sec to return to<br>the RUN mode. |

01) When pressing the [T1] key in the RUN mode for 7 seconds, the same parameter is displayed and can be set independently.

#### Analog output teaching

• In case of analog output unsupported models, an error may occur during setting.

| No |                          | Displa             | iy                  | Operation                                                                                                    |  |
|----|--------------------------|--------------------|---------------------|----------------------------------------------------------------------------------------------------|--|
|    |                          | RUN mode           |                     | Place the sensing target on the near point (AT1) position.                                                                                                    |  |
|    |                          |                    | AT1<br>teaching     | Press the [T2] key for 3 sec.                                                                                                    |  |
| 1  | Analog<br>output         | HEI                |                     | Release the [T2] key to complete the AT1 teaching.                                                                                                    |  |
|    |                          | 8F5                | AT2<br>teaching     | Place the sensing target on the far point (AT2) position.                                                                                                    |  |
|    |                          |                    |                     | Press the [T2] key for 3 sec.                                                                                                    |  |
|    |                          |                    |                     | Release the [T2] key to complete the AT2 teaching.                                                                                                    |  |
| 2  | Analog<br>output<br>mode | r F <sup>01)</sup> | Rising /<br>Falling | <ul> <li>- <sup>-</sup>: Rising (0 → 100 %),<br/>Press and release the [T1] key for 3 sec to return<br/>to the RUN mode.</li> <li>- : Falling (100 → 0 %),<br/>Press and release the [T2] key for 3 sec to return<br/>to the RUN mode.</li> </ul> |  |
|    |                          |                    |                     |                                                                                                    |  |

01) When pressing the [T2] key in the RUN mode for 7 seconds, the same parameter is displayed and can be set independently.

## Temperature Compensation (Auto)

• Use this fuction after the temperature stabilization (for over 30 min after power supply).

|          | Display |     | Setting operation                                                                                                    |
|----------|---------|-----|----------------------------------------------------------------------------------------------------|
| RUN mode |         |     | Press the [T1] key for 13 sec.                                                                                                    |
|          |         | ERL | Release the key                                                                                                    |
|          |         | Сьь | YES: Activate the automatic calibration of the detection value<br>Press and release the [T1] key for 3 sec to return to the RUN mode. |

## **Digital Output: Operation Mode**

#### Area

| Determine a s                  | witching point1        | (SP1) to set                                                            | the det | ection area.                  |                               |  |  |  |
|--------------------------------|------------------------|-------------------------------------------------------------------------|---------|-------------------------------|-------------------------------|--|--|--|
| SP1 setting                    | Foreground su          | Foreground suppression $\leq$ SP1 $\leq$ Max. setting zone - Hysteresis |         |                               |                               |  |  |  |
| Hysteresis                     | $1 \leq Hysteresis$    | $1 \leq$ Hysteresis $\leq$ Max. setting zone - SP1                      |         |                               |                               |  |  |  |
| Foreground suppression         | Foreground su          | ppression ≤                                                             | ≦ SP1   |                               |                               |  |  |  |
| Normally Op                    | en (N.O.)              |                                                                         | SP1     | —Hysteresis po<br>←Hysteresis | pint                          |  |  |  |
| Operation ind signal output    | licator (orange),      | ON                                                                      |         |                               | →<br>Sensing target direction |  |  |  |
| Operation ind<br>signal output | licator (orange),      | ON                                                                      |         | Distance (mi                  | →<br>Sensing target directior |  |  |  |
| Normally Clo                   | osed (N.C.)            |                                                                         | SP1     |                               |                               |  |  |  |
|                                |                        |                                                                         |         | Hysteresis poir<br>Hysteresis | t                             |  |  |  |
| Operation in signal output     | dicator (orange),<br>t | ON<br>OFF ———                                                           |         |                               | Sensing target direction      |  |  |  |
| Operation in<br>signal outpu   | dicator (orange),<br>t | ON<br>OFF                                                               |         | Distance [mm                  | Sensing target direction      |  |  |  |

#### Window

Determine a switching point1 (SP1) and a switching point2 (SP2) to set the detection area.

| SP1 setting                                                                 | Foreground suppression + Near hysteresis $\leq$ SP1 $\leq$ SP2           |  |  |
|-----------------------------------------------------------------------------|--------------------------------------------------------------------------|--|--|
| <b>SP2 setting</b> SP1 $\leq$ SP2 $\leq$ Max. setting zone - Far hysteresis |                                                                          |  |  |
| Near hysteresis                                                             | $1 \leq \text{Near hysteresis} \leq \text{SP1}$ - Foreground suppression |  |  |
| Far hysteresis                                                              | $1 \leq$ Far hysteresis $\leq$ Max. setting zone - SP2                   |  |  |
| Foreground suppression                                                      | Foreground suppression $\leq$ SP1 - Near hysteresis                      |  |  |

• Normally Open (N.O.)

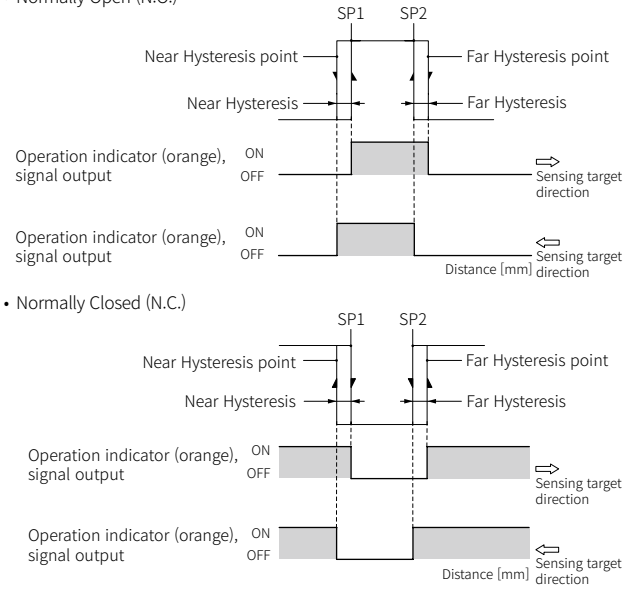

## One-point

Determine automatically the near and far switching points depending on the switching point1 (SP1) and the offset ratio to set the detection area.

| SP1 setting         Foreground suppression + Offset + Near hysteresis ≤ SP1           Max. setting zone - Offset - Far hysteresis |                                                                                  |  |  |  |
|----------------------------------------------------------------------------------------------------|----------------------------------------------------------------------------------|--|--|--|
| Offset SP1 × Offset ratio                                                                                                    |                                                                                  |  |  |  |
| Offset ratio 8 % (atDistance setting: 2 to 20 %)                                                                                  |                                                                                  |  |  |  |
| Near hysteresis                                                                                                    | $1 \leq \text{Near hysteresis} \leq \text{SP1- Offset - Foreground suppression}$ |  |  |  |
| <b>Far hysteresis</b> $1 \le$ Far hysteresis $\le$ Max. setting zone - SP1 - Offset                                               |                                                                                  |  |  |  |
| Foreground suppression                                                                                                    | Foreground suppression $\leq$ SP1 - Offset - Near hysteresis                     |  |  |  |

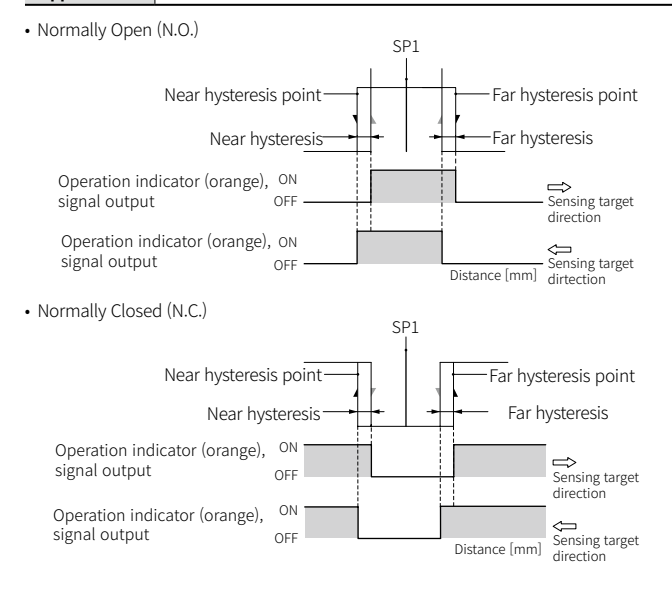

## Analog Output: Output Mode

Rising mode is to increase the analog output value as the sensing distance increases. Falling mode is to decrease the analog output value as the sensing distance increases. If the sensing target is in the area between the near and far points, the operation indicator (green) turns on.

| Near point                | Foreground suppression $\leq$ Near point $\leq$ Far point |
|---------------------------|-----------------------------------------------------------|
| Far point                 | Near point $\leq$ Far point $\leq$ Max. setting zone      |
| Foreground<br>suppression | Foreground suppression $\leq$ Near point                  |

#### Rising

Falling • Analog output decreases when sensing Analog output increases when sensing

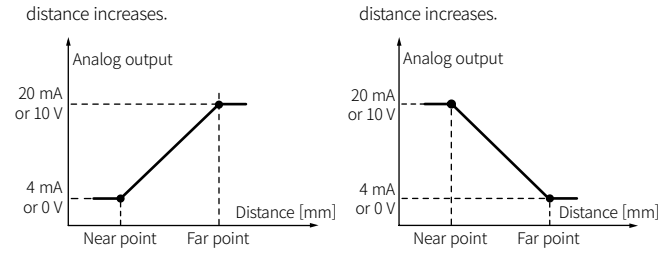

## Timer

- Setting range: 1 to 25 sec, set at 1 sec intervals
- T: Timer time

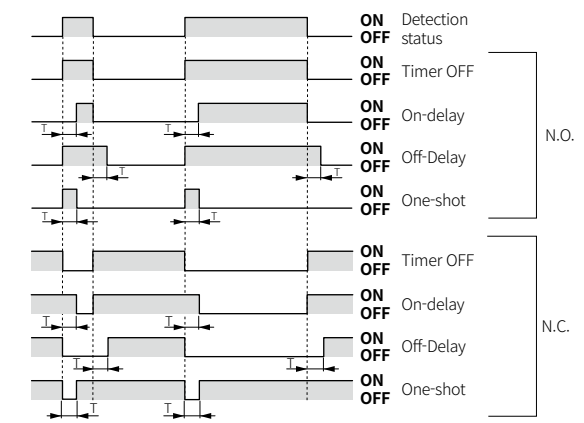

## **Measurement Filter and Strength**

## Measurement filter

| - <b>-</b> Un            | filtered                                                                                                    |
|--------------------------|----------------------------------------------------------------------------------------------------|
|                          | tered                                                                                                    |
|                          |                                                                                                    |
| F00: No filter           |                                                                                                    |
|                          | Measurements with no filter                                                                                                    |
| F01: Foreground fi       | lter                                                                                                    |
| Delay time               | <ul> <li>If a distance is measured greater than the distance currently measured by the sensor, this filter maintains the existing value for a certain period of time and then outputs measured values with a delay.</li> <li>The higher the measurement filter strength, the longer the delay time for the increasing distance.</li> </ul>                                                                                                    |
| F02: Averaging filt      | er                                                                                                    |
|                          | <ul><li> If the measured values are unstable due to vibration etc., this filter outputs the values with a curve.</li><li> If the measurement filter strength is higher, the measurements are filtered with a more stable curve.</li></ul>                                                                                                    |
| F03: Foreground +        | averaging filte                                                                                                    |
| Delay time<br>[Figure 1] | <ul> <li>If a distance is measured greater than the distance currently measured by the sensor [Figure 1], this filter outputs simultaneously applied to measured values with delay and curve. (Foreground + Averaging filter)</li> <li>If a distance is measured closer than the distance currently measured by the sensor, this filter outputs applied to measured values with curve. (Average filter)</li> <li>The higher the measurement filter strength, the longer the delay time for the increasing distance, and the more stable the measurements are filtered.</li> </ul> |
| F04: Background +        | averaging filter                                                                                                    |
|                          | <ul> <li>If a distance is measured greater than the distance currently<br/>measured by the sensor, this filter outputs applied to measured<br/>values with curve. (Average filter)</li> </ul>                                                                                                    |

- measured by the sensor, this filter outputs simultaneously applied to measured values with delay and curve. (Background + Averaging filter)
- If a distance is measured closer than the distance currently measured by the sensor, the background filter maintains the existing value for a certain period of time and then outputs the measured value with a delay.
- The higher the measurement filter strength, the longer the delay time for the decreasing distance, and the more stable the measurements are filtered.

## Filter strength

[Figure 2]

Delay time

The higher the filter strength, the longer the sensor output delay time, or filter with a more stable curve. The measurement filter can be set to the intensity in steps 0 to 9. (P00 (weak) to P09 (strong))

#### Temperature Compensation (Auto / Manual)

- Select Auto or Manual temperature compensation depending on models and environment to minimize the error between the actual distance and the measured value for measurement accuracy.
- If the difference between the standard or the actual distance and the measured value is less than  $\pm$  10 %, the value is compensated according to the distances, and if it is more than  $\pm$  10 %, the value is compensated according to the internal algorithm.
- Use after temperature stabilization (for over 30 min after power supply). An error can occur if temperature compensation is activated before temperature stabilization.

#### Auto temperature compensation

Compensate the measured values using model standard distances. Set through the wire or the key input.

| • | Standard distance |         |  |  |  |  |  |
|---|-------------------|---------|--|--|--|--|--|
|   | UTRCM18           | 600 mm  |  |  |  |  |  |
|   | UTRCM30           | 1200 mm |  |  |  |  |  |

#### Manual temperature compensation

- Input the actual installation distance to compensate the measurement difference correctly.
- It is possible to set the manual temperature compensation (D11) parameter or dedicated software (atDistance) in Add-on mode.

#### Synchronization Mode

- When multiple ultrasonic sensors are connected with the synchronization mode, a wider detection width can be detected. Synchronization mode and multiplex mode cannot be used together.
- It instantly operates when setting the synchronization mode (D14) or the dedicated software (atDistance) in Add-on mode and then connect the COM terminal.

#### Synchronization

Ultrasonic signal connected from the synchronization is simultaneously transmitted to detect at the same time. It can detect wide areas more than the max. detection width of a product.

In the synchronization mode, the response time changes based on the longest response time among connected products.

To prevent mutual interference, install at a distance greater than the rated distance between sensors.

For detailed separation distances, refer to the Cautions for Installation.

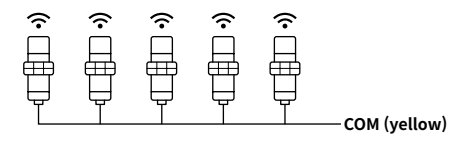

#### Multiplex

Set the multiplex addresses differently by transmitting / receiving the ultrasonic signals in turn, it is possible to detect one or more sensing targets and monitor wide areas simultaneously.

In the multiplex function, the overall system response time may increase and differ from the rated response time.

Since no mutual interference occurs, the sensors can be installed regardless of the distance between sensors.

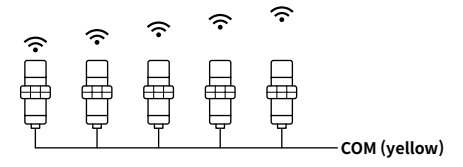

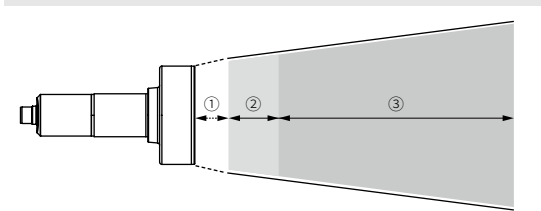

| 1) Blind zone              | Area that the sensor cannot physically detect             |
|----------------------------|-----------------------------------------------------------|
| (2) Eoroground suppression | Area ignored even if there is a sensing target within the |
| © Poreground suppression   | setting area                                              |
| 3 Max. setting zone        | Area that detection of the sensing target is valid        |

#### **Detection Data**

**Term Definition** 

- Detection condition
- Sensing target size

: Standard sensing target / Detection width: Wide / Foreground suppression: 0 mm

#### UTRCM18

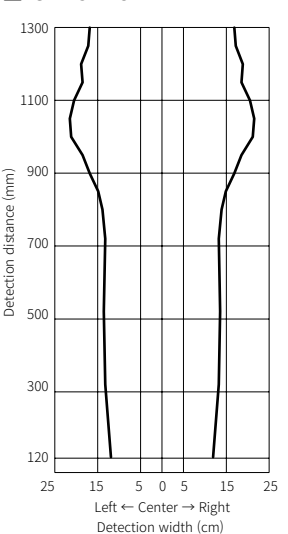

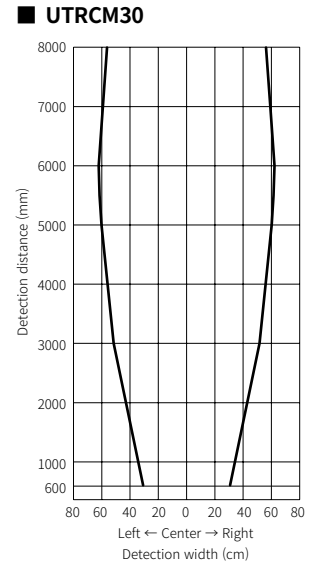

## Parameter Index

#### Process data

• The current data value is displayed in real time.

| Parameter           | Bit 7                | Bit 6              | Bit5 | Bit4                                                                                | Bit3                                                                           | Bit2 | Bit1               | Bit0                |
|---------------------|----------------------|--------------------|------|-------------------------------------------------------------------------------------|--------------------------------------------------------------------------------|------|--------------------|---------------------|
| Byte0 (PD0)         | Distance Data        | Distance Data      |      |                                                                                     |                                                                                |      |                    |                     |
| Byte1 (PD1)         | Distance Data        | Distance Data      |      |                                                                                     |                                                                                |      |                    |                     |
| Byte2 (PD2)         | Scale                |                    |      |                                                                                     |                                                                                |      |                    |                     |
| Byte3 (PD3)         | -                    | -                  | -    | -                                                                                   | -                                                                              | -    | Analog Status Flag | Digital Status Flag |
|                     |                      | ·                  |      |                                                                                     |                                                                                |      | ·                  |                     |
| Parameter           | Description          |                    |      | Display range                                                                       |                                                                                |      |                    | Туре                |
| Distance Data       | Display the measur   | ed distance value. |      | Measured value: 12<br>Out of measuring r<br>Out of measuring r<br>No measurement of | 20 to 1300 / 600 to 80<br>range (-): -32760<br>range (+): 32760<br>data: 32764 | 000  |                    | Integer             |
| Scale               | Display the measur   | ed distance scale. |      | 0                                                                                   |                                                                                |      |                    | Integer             |
| Analog Status Flag  | Analog output status |                    |      | False: inactive, true: active                                                       |                                                                                |      | Boolean            |                     |
| Digital Status Flag | Digital output statu | S                  |      | False: inactive, true                                                               | active                                                                         |      |                    | Boolean             |

## Identification menu

• The device's manufacturer and sensor information is displayed.

It includes additional information on companies and sensors other than the IO-Link standard.

| Index |      | Devementer               | Description              | Turne  | A      |  |
|-------|------|--------------------------|--------------------------|--------|--------|--|
| hex.  | dec. | Parameter                | Description              | туре   | Access |  |
| 0x10  | 16   | Vendor Name              | Manufacturer name        | String | RO     |  |
| 0x11  | 17   | Vendor Text              | Manufacturer description | String | RO     |  |
| 0x12  | 18   | Product Name             | Product name             | String | RO     |  |
| 0x13  | 19   | Product ID               | Product ID               | String | RO     |  |
| 0x14  | 20   | Product Text             | Product description      | String | RO     |  |
| 0x15  | 21   | Serial Number            | Product srial number     | String | RO     |  |
| 0x18  | 24   | Application specific tag | Application program tag  | String | RW     |  |

## Observation menu

• The device setting value is displayed.

| Index  |       | Cubindov | Devenueter               |                             | Description                                                           |        |  |
|--------|-------|----------|--------------------------|-----------------------------|-----------------------------------------------------------------------|--------|--|
| hex.   | dec.  | Subindex | Parameter                |                             | Description                                                           | Access |  |
|        |       | 1        |                          | Distance Data               | Distance<br>measurement                                               | RO     |  |
| 0x28   |       | 2        | Des sessionalists        | Scale                       | Distance Scale                                                        | RO     |  |
|        | 40    | 3        | input                    | Analog Status<br>Flag       | Analog output status                                                  | RO     |  |
|        |       | 4        |                          | Digital Status<br>Flag      | Digital output status                                                 | RO     |  |
| 0x71C  | 200   | 1        | LIOT diagnosis           | UOT time                    | Operating time<br>(30 min cycle)                                      | RO     |  |
|        | 500   | 2        | UUT diagnosis            | User operation timeout flag | Operation time alarm                                                  | RO     |  |
| 0x7D0  | 2000  | 1        |                          | Device<br>temperature       | Tempereature<br>measurement data                                      | RO     |  |
|        |       | 2        | Temperature<br>diagnosis | Heating-up<br>phase         | Temperature<br>stabilation<br>(for over 30 min after<br>power supply) | RO     |  |
|        |       | 1        |                          | Blind Zone                  | Blind zone                                                            | RO     |  |
| 0x4080 | 16512 | 2        | Measurement              | Max. setting zone           | Max. setting zone                                                     | RO     |  |
|        | 10312 | 3        | description              | Unit code                   | IO-Link unit code<br>: 1013 [mm]                                      | RO     |  |
|        |       | 4        |                          | Scale                       | 0                                                                     | RO     |  |

## Parameter menu

Product setting can be changed according to the user environment.

| Index |              | e 11. 1          |                               |                                    | B                                                             | Setting range                                                                                                    | Factory default                                                                                                    |         |          |          |        |
|-------|--------------|------------------|-------------------------------|------------------------------------|---------------------------------------------------------------|----------------------------------------------------------------------------------------------------|----------------------------------------------------------------------------------------------------|---------|----------|----------|--------|
| hex.  | dec.         | Subindex         | Parameter                     |                                    | Description                                                   | UTRCM18                                                                                                    | M18 UTRCM30                                                                                                    |         | UTRCM30  | туре     | Access |
|       |              |                  |                               | SP1 Teaching                       | SP1 teaching start                                            | 0x41                                                                                                    |                                                                                                    | -       | -        | -        | WO     |
| 0x02  | 2            | -                | System                        | SP2 Teaching                       | SP2 teaching start                                            | 0x42                                                                                                    |                                                                                                    | -       | -        | -        | WO     |
|       |              |                  | command                       | Restore factory setting            | Factory reset                                                 | 0x82                                                                                                    |                                                                                                    | -       | -        | -        | WO     |
| 0x0C  | 12           | 2                | Device access<br>locks        | Data Storage                       | Data storage locked<br>between IO-Link Master -<br>Device     | 0: False, 1: True                                                                                                    |                                                                                                    | 0       | 0        | Boolean  | RW     |
| 0x3A  | 58           | -                |                               | Teaching mode                      | Tecahing operation mode                                       | 0: One-point mode<br>1: Area mode<br>2: Window mode<br>102: Apalon output                                                                                                    |                                                                                                    | 0       | 0        | UInteger | RW     |
| 0x3B  | 1<br>0x3B 59 | 1                | Teaching                      | Teaching status                    | Teaching status                                               | <ul> <li>C: Idle (Wait)</li> <li>I: SP1 success (SP1 teaching success)</li> <li>S: SP1 success (SP2 teaching success)</li> <li>S: SP12 success (SP1, SP2 teaching success)</li> <li>Vi: Wait for operation mode selection)</li> <li>S: Busy (processing previous step)</li> <li>T: Frror (traching error)</li> </ul> |                                                                                                    | 0       | 0        | UInteger | RO     |
|       |              | 2                |                               | SP1 TP1                            | SP1 teaching status                                           | 0: Flase (inactive), 1                                                                                                    | : True (active)                                                                                                    | 0       | 0        | Boolean  | RO     |
|       |              | 3                |                               | SP2 TP1                            | SP2 teaching status                                           | 0: Flase (inactive), 1                                                                                                    | : True (active)                                                                                                    | 0       | 0        | Boolean  | RO     |
|       |              | 1                |                               | One-point SP1                      | One-point<br>Switching point1                                 | 120 to 1300 mm                                                                                                    | 600 to 8000 mm                                                                                                    | 500     | 3000     | Integer  | RW     |
| 0x3C  | 60           | 2                | SSC1 parameter                | Area SP1                           | Area Switching point1                                         | 120 to 1300 mm                                                                                                    | 600 to 8000 mm                                                                                                    | 1000    | 6000     | Integer  | RW     |
|       |              | 3                | (digital out)                 | Window SP1                         | Window Switching point1                                       | 120 to 1300 mm                                                                                                    | 600 to 8000 mm                                                                                                    | 1000    | 6000     | Integer  | RW     |
|       |              | 4                |                               | Window SP2                         | Window Switching point2                                       | 120 to 1300 mm                                                                                                    | 600 to 8000 mm                                                                                                    | 1200    | 7900     | Integer  | RW     |
|       |              | 1                |                               | Digital output mode                | Digital output mode                                           | 0: Normally Open (I<br>1: Normally Closed                                                                                                    | N.O.)<br>(N.C.)                                                                                                    | 0       | 0        | UInteger | RW     |
|       | 2            |                  | Mode                          | Digital output<br>operation mode   | 0: OFF<br>1: One-point mode<br>2: Area mode<br>3: Window mode | 0: OFF<br>1: One-point mode<br>2: Area mode<br>3: Window mode                                                                                                    |                                                                                                    | 2       | UInteger | RW       |        |
| 0x3D  | 61           | 3                |                               | One-point near<br>hysteresis       | One-point near hysteresis                                     | 1 to 1300 mm 1 to 8000 mm                                                                                                    |                                                                                                    | 20      | 100      | Integer  | RW     |
|       |              | 4                |                               | One-point far<br>hysteresis        | One-point far hysteresis                                      | 1 to 1300 mm 1 to 8000 mm                                                                                                    |                                                                                                    | 20      | 100      | Integer  | RW     |
|       |              | 5                | SSC1                          | Offset ratio                       | Offset ratio                                                  | 2 to 20 %                                                                                                    |                                                                                                    | 8       | 8        | UInteger | RW     |
|       |              | 6                | configuration                 | Area hysteresis                    | Area hysteresis                                               | 1 to 1300 mm                                                                                                    | 1 to 8000 mm                                                                                                    | 20      | 100      | Integer  | RW     |
|       |              | 7                | (digital out)                 | Window near<br>hysteresis          | Window near hysteresis                                        | 1 to 1300 mm                                                                                                    | 1 to 8000 mm                                                                                                    | 20      | 100      | Integer  | RW     |
|       |              | 8                |                               | Window far hysteresis              | Window far hysteresis                                         | 1 to 1300 mm                                                                                                    | 1 to 8000 mm                                                                                                    | 20      | 100      | Integer  | RW     |
|       |              | 1                |                               | Delay type                         | Timer mode                                                    | 0: OFF<br>1: On-delay<br>2: Off-delay<br>3: One-shot delay<br>1 to 25 Sec<br>1 to 25 Sec                                                                                                    |                                                                                                    | 0       | 0        | UInteger | RW     |
| 0x64  | 100          | 2                |                               | On-delay time                      | On-delay time                                                 |                                                                                                    |                                                                                                    | 1       | 1        | UInteger | RW     |
|       |              | 3                |                               | Off-delay time                     | Off-delay time                                                |                                                                                                    |                                                                                                    | 1       | 1        | UInteger | RW     |
|       |              | 4                |                               | One-shot delay time                | One-shot delay time                                           | 1 to 25 Sec                                                                                                    |                                                                                                    | 1       | 1        | UInteger | RW     |
| 0xA0  | 160          | 1                | ASC1 parameter                | SP1                                | Analog near point                                             | 120 to 1300 mm                                                                                                    | 600 to 8000 mm                                                                                                    | 120     | 600      | Integer  | RW     |
|       |              | 2                |                               | SP2                                | Analog far point                                              | 120 to 1300 mm                                                                                                    | 600 to 8000 mm                                                                                                    | 1300    | 8000     | Integer  | RW     |
| 0xA1  | 161          | 1                | ASC1<br>configuration         | Output type                        | Analog output type                                            | 0. Current, 1. Voltag                                                                                                    | e                                                                                                    | 0       | 0        | UInteger | RW     |
|       |              | 2                | (analog out)                  | Output characteristic              | Analog output mode                                            | 0: Rising, 1: Falling                                                                                                    |                                                                                                    | 0       | 0        | UInteger | RW     |
| 0xC8  | 200          | 1                | configuration                 | suppression                        | Foreground suppression                                        | 120 to 360 mm                                                                                                    | 600 to 1800 mm                                                                                                    | 120     | 600      | Integer  | RW     |
| 0x100 | 256          | 1                | Filter                        | Туре                               | Measurement filter                                            | 1: Foreground filter<br>3: Foreground + ave<br>4: Background + ave                                                                                                    | ): No filter<br>1: Foreground filter, 2: Averaging filter<br>3: Foreground + averaging filter<br>4: Background + averaging filter |         | 1        | UInteger | RW     |
|       |              | 2                |                               | Strength                           | Measurement filter<br>strength                                | 0: P00 (weak filter)<br>1 to 9: P01 to P09 (s                                                                                                    | strong filter)                                                                                                    | 0       | 0        | UInteger | RW     |
| 0x101 | 257          | 1                | Detection width               | Detection width                    | Detection width                                               | 0: Wide, 1: Middle, 2                                                                                                    | 2: Narrow                                                                                                    | 0       | 0        | UInteger | RW     |
| 0x12C | 300          | 1                | Temperature                   | Setting temperature                | Set temperature                                               | 0: Manual, 1: Auto                                                                                                    |                                                                                                    | 1       | 1        | UInteger | RW     |
|       |              | 2                | compensation                  | Reference temperature              | User set temperature                                          | -25 to 70 °C                                                                                                    |                                                                                                    | 25      | 25       | Integer  | RW     |
| 0x15E | 350          | 1                | Synchronization and multiplex | Synchronized mode                  | Synchronization mode selection                                | 0: Synchronization active<br>1 to 10: Multiplex address<br>128: IO-Link Synchronization active                                                                                                    |                                                                                                    | 0       | 0        | UInteger | RW     |
|       |              | 2                | operation                     | Max. address value<br>of multiplex | Max. address value of<br>multiplex                            | 1 to 10                                                                                                    |                                                                                                    | 10      | 10       | UInteger | RW     |
| 0x172 | 370          | 1                |                               | External input<br>setting lock     | External input setting<br>lock                                | 0: Unlock, 1: Lock                                                                                                    |                                                                                                    | 0       | 0        | UInteger | RW     |
| 0x173 | 371          | 1                | 1                             | Indicator                          | Indicator                                                     | 0: OFF, 1: ON                                                                                                    |                                                                                                    | 1       | 1        | UInteger | RW     |
|       |              | 1                | lloor Interferer              | Display unit                       | Display unit                                                  | -                                                                                                    | 0: Position<br>1: Rising, 2: Falling                                                                                              | -       | 0        | UInteger | RW     |
| 0x174 | 372          | 2 User Interface |                               | Display light level                | Display light level                                           | -                                                                                                    | 0: Display off<br>1 to 5<br>: Display level 1 to 5                                                                                | -       | 5        | UInteger | RW     |
|       |              | 3                |                               | Display direction                  | Display direction                                             | -                                                                                                    | 0: Display normal<br>1: Display 180 dgree                                                                                         | -       | 0        | UInteger | RW     |
| 0x17D | 381          | 1                | Operating time                | Operating time alarm               | Operating time alarm                                          | 1 to 131,071 h                                                                                                    |                                                                                                    | 100,000 | 100,000  | UInteger | RW     |

#### Diagnosis menu

• The information about problems encountered during device operation is displayed.

| Index |      | Barameter              | Description               | Turno    | Accore |  |
|-------|------|------------------------|---------------------------|----------|--------|--|
| hex.  | dec. | Falameter              | Description               | туре     | ALLESS |  |
| 0x25  | 37   | Detailed Device Status | Device detailed<br>status | UInteger | RO     |  |

#### Events

• When the corresponding error occurs, the abnomal indicator flashes.

| Index  |       | Baramotor                   | Description                          | Turne        |  |  |
|--------|-------|-----------------------------|--------------------------------------|--------------|--|--|
| hex.   | dec.  | Parameter                   | Description                          | туре         |  |  |
| 0x4210 | 16912 | Parameter Error             | Parameter using<br>warning           | Error        |  |  |
| 0x7710 | 30480 | Device temperature over-run | Overheating<br>detection<br>warnning | Warning      |  |  |
| 0x8CA0 | 36000 | Teaching error              | Teaching error                       | Notification |  |  |
| 0x8CA1 | 36001 | Teaching success            | Teaching success                     | Notification |  |  |

## Sold Separately: M12 Connector Cable

• For detailed information, refer to the 'M8/M12 Connector Cable' manual.

| Appearance                              | Power | Connector 1             | Connector 2           | Length | Feature | Model  |
|-----------------------------------------|-------|-------------------------|-----------------------|--------|---------|--------|
|                                         |       |                         |                       | 1 m    |         | CID5-1 |
|                                         |       | M12 (Socket-<br>Female) | 5-wire                | 2 m    | PVC     | CID5-2 |
| (1) (1) (1) (1) (1) (1) (1) (1) (1) (1) | DC    |                         |                       | 3 m    |         | CID5-3 |
|                                         |       |                         |                       | 5 m    |         | CID5-5 |
|                                         |       |                         |                       | 7 m    |         | CID5-7 |
|                                         |       |                         |                       | 1 m    |         | C1D5-1 |
| $\sim$                                  |       | M12 (Socket-<br>Female) | M12 (Plug-<br>Female) | 2 m    | PVC     | C1D5-2 |
| C. C.                                   | DC    |                         |                       | 3 m    |         | C1D5-3 |
|                                         |       |                         |                       | 5 m    |         | C1D5-5 |
|                                         |       |                         |                       | 7 m    |         | C1D5-7 |

## Segment Table

The segments displayed on the product indicate the following meanings. It may differ depending on the product.

| 7 se | 7 segment |        |   | 11 segment |   |   |   | 12 segment |   |   |   | 16 segment |   |   |   |
|------|-----------|--------|---|------------|---|---|---|------------|---|---|---|------------|---|---|---|
| 0    | 0         | 1      | 1 | ٥          | 0 | 1 | 1 | ٥          | 0 | 1 | 1 | 0          | 0 | I | 1 |
| 1    | 1         | J      | J | 1          | 1 | J | J | 1          | 1 | J | J | 1          | 1 | ū | J |
| 2    | 2         | ۲      | К | 2          | 2 | ĸ | К | 2          | 2 | к | К | 2          | 2 | ĸ | Κ |
| Э    | 3         | L      | L | Э          | 3 | L | L | Э          | 3 | L | L | Э          | 3 | L | L |
| ч    | 4         | 'n     | М | ч          | 4 | М | М | Ч          | 4 | Μ | М | ч          | 4 | М | М |
| 5    | 5         | n      | Ν | S          | 5 | N | Ν | 5          | 5 | N | Ν | 5          | 5 | N | Ν |
| 6    | 6         | ٥      | 0 | 6          | 6 | ο | 0 | 6          | 6 | ٥ | 0 | 6          | 6 | ۵ | 0 |
| 7    | 7         | Ρ      | Ρ | 7          | 7 | Ρ | Ρ | Л          | 7 | Ρ | Р | ŋ          | 7 | Ρ | Ρ |
| 8    | 8         | 9      | Q | 8          | 8 | ۵ | Q | 8          | 8 | ۵ | Q | 8          | 8 | Q | Q |
| 9    | 9         | r      | R | 9          | 9 | R | R | 9          | 9 | R | R | 9          | 9 | R | R |
| Я    | А         | 5      | S | Я          | A | 5 | S | R          | A | 5 | S | Я          | A | 5 | S |
| Ь    | В         | Ł      | Т | Ь          | В | F | Т | Ь          | В | Ł | Т | 3          | В | T | Т |
| ٢    | С         | U      | U | ٢          | С | U | U | ٢          | С | U | U | ٢          | С | U | U |
| d    | D         | U      | V | d          | D | Ľ | V | d          | D | V | V | J          | D | V | V |
| Ε    | Е         | u<br>- | W | Ε          | E | Ы | W | Ε          | E | Ы | W | Ε          | E | И | W |
| F    | F         | 4      | Х | F          | F | × | Х | F          | F | × | Х | F          | F | × | Х |
| 6    | G         | Ч      | Υ | G          | G | Ч | Y | 6          | G | Ч | Υ | 6          | G | Y | Υ |
| н    | Н         | Ξ      | Ζ | н          | Н | Z | Z | н          | Н | Z | Z | н          | Н | 2 | Ζ |